## 1. Recherche nach Zeitschriften<u>aufsätzen</u> in den Angeboten der HVF-Bibliothek

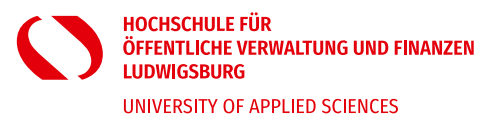

<u>Anmerkung</u>: Die Anleitungen, wie die unten aufgeführten Angebote genutzt werden können, finden Sie im Intranet auf der <u>Datenbankseite</u> unserer Homepage.

## Wenn Sie Zeitschriftenaufsätze zu einem bestimmten Thema suchen, gehen Sie folgendermaßen vor:

- 1. Wenn Sie mit ihrem privaten Laptop arbeiten, müssen Sie sich erst über OpenVPN mit dem Hochschulnetz verbinden. Die Installationsanleitung finden Sie <u>hier</u>.
- 2. Suchen Sie in <u>Kuselit</u> und <u>IBZ</u> mit Schlagworten zu Ihrem Thema. Sie erhalten dann die bibliographischen Angaben zu den gefundenen Treffern und den Titel der Zeitschrift, in der der Aufsatz abgedruckt ist.
- 3. Suchen Sie nun zunächst in der <u>EZB</u> mit dem **Titel der Zeitschrift (<u>nicht</u> <u>Aufsatz</u>titel!)**, ob Sie dort den Volltext elektronisch erhalten können. Bei grüner oder gelber Ampel haben Sie Zugriff auf die angegebenen Jahrgänge der Zeitschrift und können den Volltext kostenlos runterladen.
- 4. Wenn der Volltext in der EZB nicht verfügbar ist, suchen Sie im <u>WebOPAC</u> nach dem **Titel der Zeitschrift** (nicht <u>Aufsatz</u>titel!), ob die HVF-Bibliothek den Titel im Bestand hat.
- 5. Alternativ können Sie auch in der <u>ZDB</u> prüfen, ob die Zeitschrift in einer Bibliothek in Ihrer Nähe vorhanden ist und Sie den Aufsatz dort vor Ort kopieren oder scannen können.
- 6. Sollte dies nicht der Fall sein, können Sie den Zeitschriftenaufsatz (derzeit kostenfrei) per <u>Fernleihe</u> bestellen.

## 2. Fernleihbestellung aufgeben

- 1. Lassen Sie den Treffer in **Kuselit** oder **IBZ** geöffnet, da Sie für die Fernleihbestellung die bibliografischen Angaben zum Aufsatz benötigen.
- 2. Klicken Sie im <u>WebOPAC</u> auf Erweiterte Suche:

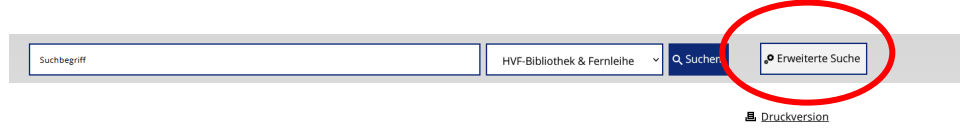

Beispiel: Sie wollen folgenden in Kuselit oder IBZ gefundenen Aufsatz per Fernleihe bestellen:

**Zeitschrift**: AFZ (Allgemeine Forstzeitschrift) **Aufsatz**: Müller, Max: Waldwirtschaft, Forsttechnik und Landschaftspflege **Erschienen**: in Heft 5, Jahrgang 1985 **Seite**: 155 - 158.

3. Wählen Sie bei **Titelwort** in der Dropdownbox **Titel präzis** aus und geben Sie den **Titel der Zeitschrift** ein. Wenn vorhanden, geben Sie vorzugsweise die **Abkürzung** ein, um die Treffermenge zu reduzieren:

| Suchbeg | riff  |                     |   |     | HVF-Bibliothek & Fernleihe | ~ | Q Suchen |
|---------|-------|---------------------|---|-----|----------------------------|---|----------|
| Erwei   | terte | Suche               |   |     |                            |   |          |
| (       |       | Titel präzis        | v | afz |                            |   | Register |
| UND     | ~     | Autor (Person)      | ~ |     |                            |   | Register |
| UND     | ~     | ISSN, ISBN, SWB-Nr. | ~ |     |                            |   | Register |
| UND     | ~     | Signatur            | ~ |     |                            |   | Register |

Es erscheint die Info, dass es keinen Treffer im Bestand der HVF-Bibliothek gibt > wählen Sie den Reiter **Fernleihe** aus:

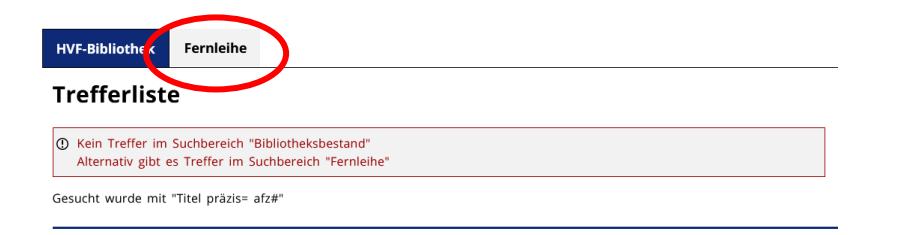

4. Wählen Sie einen Zeitschriften**titel** vorzugsweise mit den Quellen "ZDB" oder "GBV" aus, um die Bestellung primär an lokale bzw. regionale Lieferbibliotheken zu adressieren. Der angegebene Jahrgang spielt **keine** Rolle.

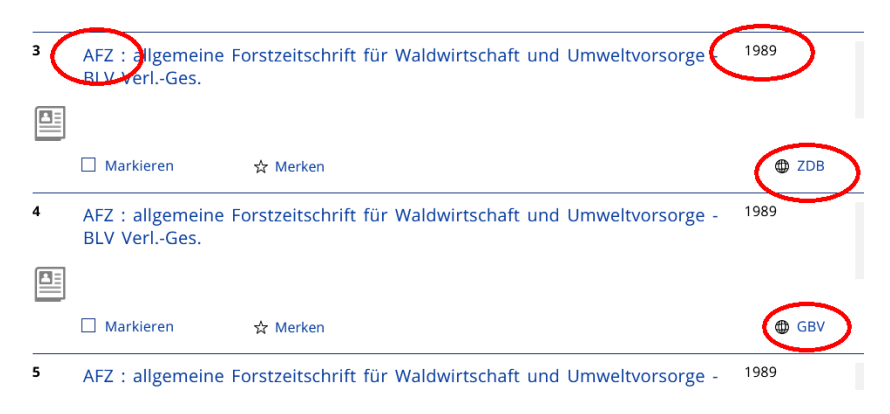

5. Klicken Sie den Titel an für die Vollanzeige. Klicken Sie nun rechts auf Zur Fernleihbestellung:

| Gesucht wurde mit "Titel | präzis= afz#", Treffer 3 von 8 in Fernleihe                             | <b>← &lt; &gt; &gt;</b>                                |
|--------------------------|-------------------------------------------------------------------------|--------------------------------------------------------|
| Katalogangaben           |                                                                         | ₩7ur Fernleibbestellung                                |
| Medienart                | [Zeitschrift]                                                           |                                                        |
| Art/Inhalt               | Zeitschrift                                                             | <ol> <li>Das Medium ist in Ihrer Bibliothel</li> </ol> |
| Titel                    | AFZ : allgemeine Forstzeitschrift für Waldwirtschaft und Umweltvorsorge | nicht vorhanden.<br>Bitte benutzen Sie die Fernleibe.  |
| Weitere Titel            | Allgemeine Forstzeitschrift für Waldwirtschaft und Umweltvorsorge       |                                                        |
| Veröffentlichung         | München : BLV VerlGes., 1989-1995                                       | Merkliste                                              |
| Verlauf                  | 44.1989 - 50.1995,20                                                    |                                                        |
| Sprache                  | Deutsch                                                                 | ⑦ Merkliste befüllen/leeren                            |

## 6. Melden Sie sich mit Ihren Benutzerdaten an

| Anmelden                                                                                                    |
|----------------------------------------------------------------------------------------------------|
| Das Konto ermöglicht es, die Leihfristen der entliehenen Medien einzusehen und diese gegebenenfalls zu verlängern. Bestehende Vormerkungen werden aufgelistet und<br>können, falls sie nicht mehr benötigt werden, gelöscht werden. Benachrichtigungen können ebenso wie der aktuelle Kontogebührenstand abgerufen werden. |
| Ausweisnummer                                                                                                    |
| Als Ausweisnummer dient die Matrikelnummer bzw. die Nummer auf Ihrem Bibliotheksausweis.                                                                                                    |
| Passwort                                                                                                    |
| Sofern kein neues Passwort vergeben wurde, gilt weiterhin das Standardpasswort (Geburtsdatum achtstellig ohne Trennzeichen TTMMJJJ).                                                                                                    |
| Angaben zur Identifizierung                                                                                                    |
| Matrikelnummer                                                                                                    |
| Passwort                                                                                                    |
| Anmeldung abschicken SAbbrechen                                                                                                    |

7. Tragen Sie die Ihnen bekannten Aufsatzdaten (Aufsatztitel, Autor, Jahrgang, Band, Heft, Seitenzahlen) ein...

| Bestelldaten:<br>AFZ : allgemeine Forstzeitschrift für Waldwirtschaft und Umweltvorsorge München : BLV Verl-Ges., 1989-1995 Verlauf: 44.1989 - 50.1995.20<br>ISSN 0936-1294 |                                                                   |  |  |  |  |
|----------------------------------------------------------------------------------------------------|-------------------------------------------------------------------|--|--|--|--|
| e diese Angaben eintergen<br>Band                                                                                                    | jahr Heft                                                         |  |  |  |  |
| n KOPIE gewünscht: Angaben                                                                                                    | zum Aufsatz                                                       |  |  |  |  |
| utor                                                                                                    |                                                                   |  |  |  |  |
| itel                                                                                                    |                                                                   |  |  |  |  |
| te von - bis                                                                                                    |                                                                   |  |  |  |  |
| aben zur Bestellung                                                                                                    |                                                                   |  |  |  |  |
|                                                                                                    | Ersatzweise andere Auflage/Ausgabe liefern                        |  |  |  |  |
|                                                                                                    | Ersatzweise Übersetzung liefern                                   |  |  |  |  |
|                                                                                                    | Kopie, falls Original nicht lieferbar                             |  |  |  |  |
|                                                                                                    | Falls zusätzliche Kosten anfallen, einverstanden bis €            |  |  |  |  |
|                                                                                                    | Fails nicht erledigt, Rückmeldung bis (TT.MM.IIII)                |  |  |  |  |
| e bestätigen                                                                                                    |                                                                   |  |  |  |  |
| children wich die bestell                                                                                                    | lte Vervielfältigung nicht zu kommerziellen Zwecken nutzen werde. |  |  |  |  |

... und klicken Sie anschließend 1x auf kostenpflichtig bestellen.

**Wichtig**: Klicken Sie nicht mehrfach auf **kostenpflichtig bestellen**, da bei jedem Klick eine weitere Bestellung ausgelöst wird. Die Kosten für die Fernleihbestellung übernimmt derzeit die Hochschule. Bei Doppelbestellungen behalten wir uns vor, Ihnen die entstandenen Kosten in Rechnung zu stellen.

Die getätigten Fernleihbestellungen können Sie anschließend in Ihrem <u>Benutzerkonto</u> einsehen.

Sobald die Fernleihe für Sie bereitsteht, erhalten eine Abholbenachrichtigung per Mail. Zeitschriftenaufsätze erhalten Sie aus urheberrechtlichen Gründen als Kopien, die nicht wieder zurückgegeben werden müssen.

Bei Fragen kontaktieren Sie uns bitte unter bib@hs-ludwigsburg.de bzw. 07141 - 140 1567